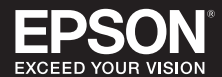

# Démarrage d'Easy Interactive Tools

Pour démarrer Easy Interactive Tools sur votre ordinateur, effectuez l'une des opérations suivantes :

- Windows : Double-cliquez sur l'icône 🎘 Easy Interactive Tools sur votre bureau ou faites l'une des choses suivantes :
  - Windows<sup>®</sup> 7 : Cliquez sur <sup>®</sup> ou Démarrer > Tous les programmes ou Programmes > EPSON Projector > Easy Interactive Tools Ver.5.XX.
  - Windows 8/Windows 8.1 : Naviguez vers l'écran Applications et sélectionnez Easy Interactive Tools Ver.5.XX.
  - Windows 10 : Cliquez sur > Toutes les applications > EPSON Projector > Easy Interactive Tools Ver.5.XX.
- Mac : À partir du dossier Applications, double-cliquez sur Easy Interactive Tools Ver.5.XX.

Le logiciel Easy Interactive Tools démarre. Une fenêtre et une barre d'outils simples s'ouvrent en mode de tableau blanc.

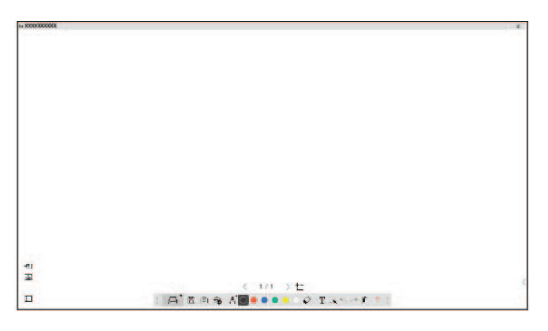

Si vous utilisez une caméra de documents, cliquez sur l'icône 🚘 **Autres outils** > 🔄 **Caméra** dans la barre d'outils. L'écran Caméra avec la barre d'outils de la caméra de documents s'affiche.\*

|                              | K XXXXXXX                        |                                         |
|------------------------------|----------------------------------|-----------------------------------------|
|                              | F. 1777                          |                                         |
| Sélectionnez votre modèle de |                                  |                                         |
| camera de documents          | ତ ଭ୍ୟୟ ପ୍ର ଯ AF II 🗕 🖷 🗃 🗃 🕾 🐡 🗌 | Barre d'outils pour caméra de documents |

Vous pouvez déplacer la barre d'outils en cliquant et en la faisant glisser à l'endroit souhaité. Pour quitter Easy Interactive Tools, sélectionnez l'icône de sortie 🔀 dans le coin supérieur droit de la barre d'outils.

\*Connectez la caméra de documents à votre ordinateur via USB.

# Utilisation de la barre d'outils

La barre d'outils s'affiche sur l'image projetée (mode d'annotation ou de souris) ou sur une surface vierge, une image d'arrière-plan ou un motif (mode de tableau blanc). Vous pouvez écrire ou dessiner au moyen d'un stylo interactif ou de votre doigt (le cas échéant) et capturer, enregistrer ou imprimer vos pages. En mode souris, vous pouvez interagir avec votre bureau pour réaliser des tâches comme ouvrir des applications, accéder à des liens et faire fonctionner des barres de défilement. Vous pouvez exécuter les fonctions suivantes sur la barre d'outils. (Si vous utilisez une caméra de documents, une barre d'outils est également disponible sur l'écran Caméra).

### Mode de tableau blanc/annotation

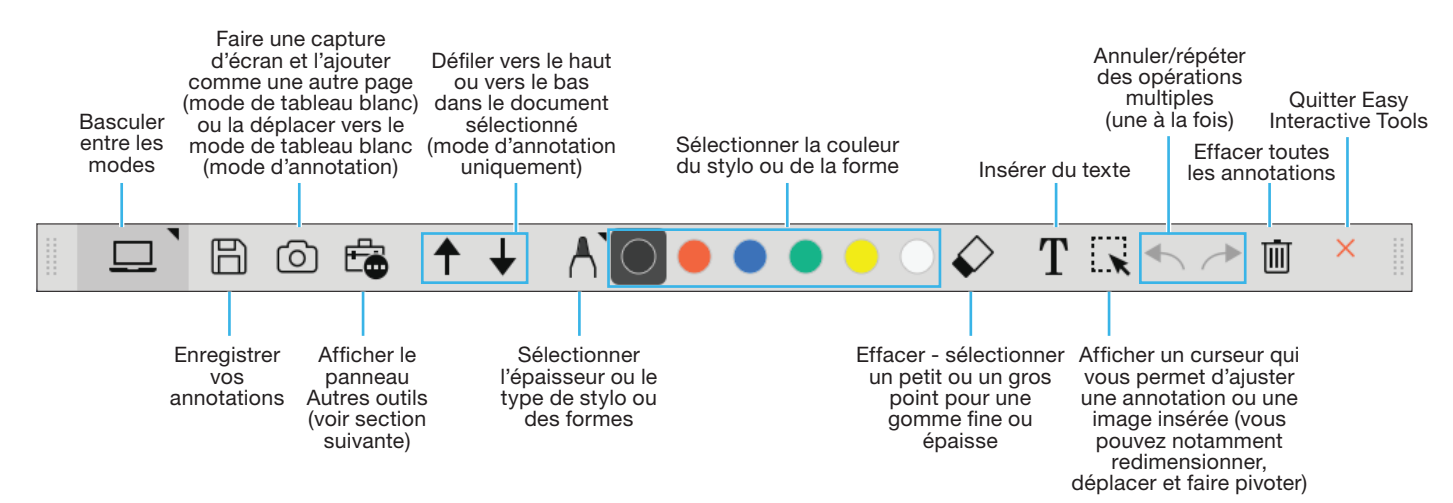

### Outils supplémentaires du mode de tableau blanc

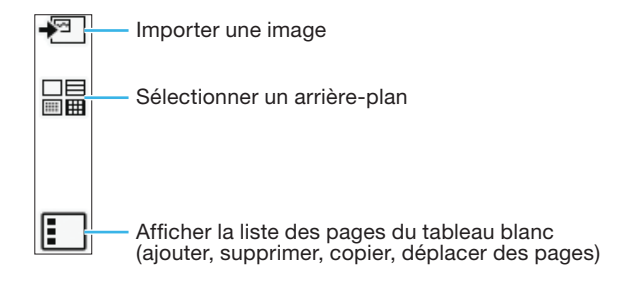

### Mode souris

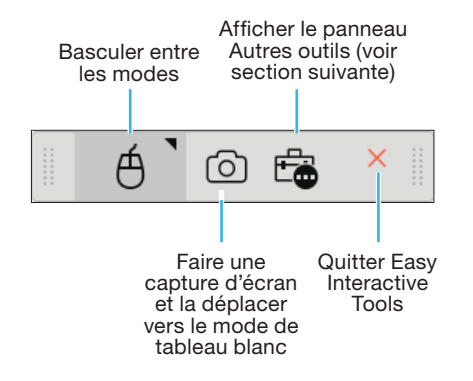

## **Autres outils**

Pour afficher les outils illustrés ci-dessous, sélectionnez l'icône 🔂 Autres outils. Vous pouvez imprimer des pages, afficher une image provenant d'une caméra de documents connectée et sélectionner d'autres outils et paramètres.

### Mode d'annotation/de souris

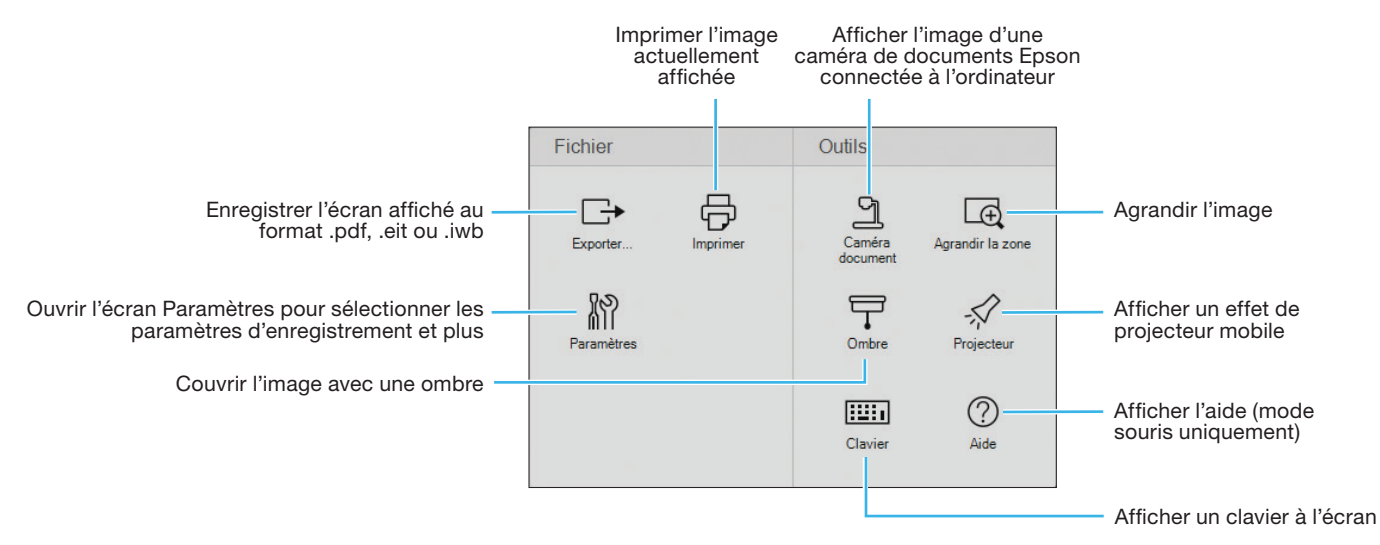

#### Mode de tableau blanc

En mode de tableau blanc, les fonctions suivantes sont disponibles, en plus ou à la place de celles décrites ci-dessus.

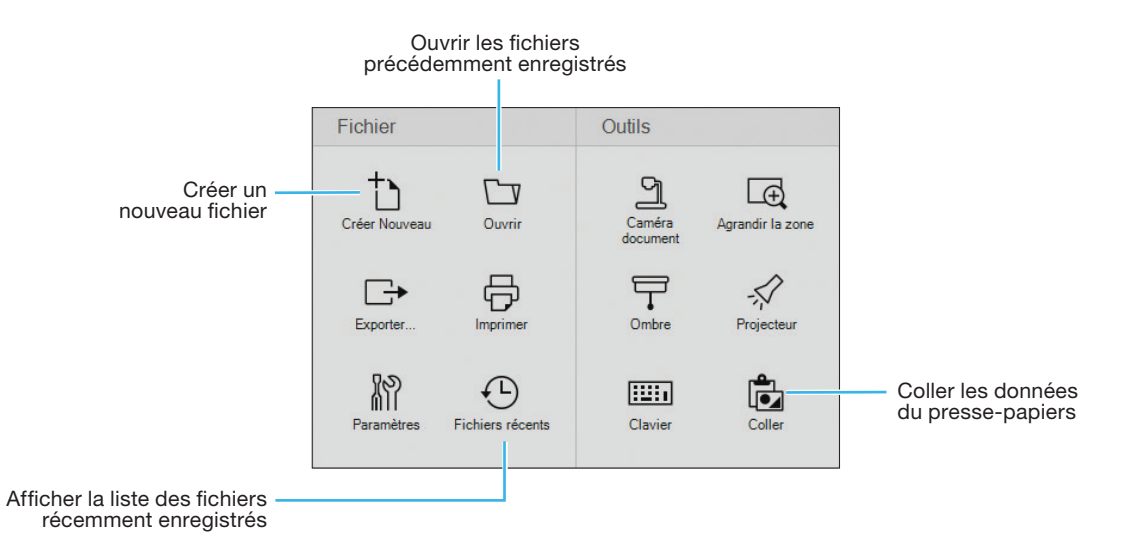

## Barre d'outils de la caméra de documents

Lorsque vous sélectionnez l'icône 🔂 Autres outils > 🔄 Caméra dans la barre d'outils, l'écran Caméra et la barre d'outils de la caméra de documents s'affichent. Les fonctions suivantes sont disponibles sur la barre d'outils de la caméra de documents.

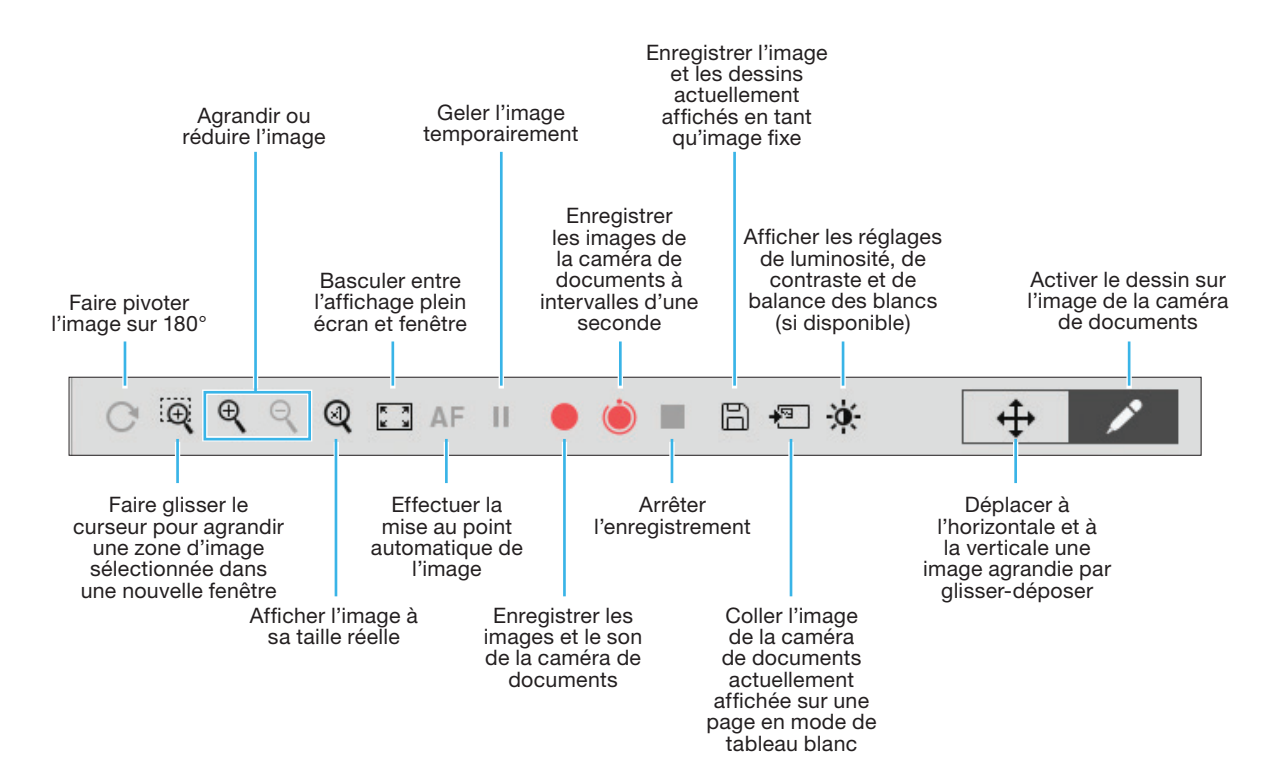

# **Enregistrement des fichiers**

- Pour enregistrer votre écran ou vos pages au format PDF, sous forme d'image ou de fichiers interactifs dans votre dossier Documents > Easy Interactive Tools, il vous suffit de sélectionner l'icône Enregistrer dans la barre d'outils. Easy Interactive Tools nomme automatiquement votre fichier (.eit est la sélection par défaut du type de fichier).
- Pour sélectionner d'autres emplacements et formats pour l'enregistrement, suivez ces étapes :
  - 1 Sélectionnez l'icône 🔂 Autres outils sur la barre d'outils, sélectionnez l'icône 🕅 Paramètres, puis sélectionnez l'onglet Enregistrer comme indiqué ci-dessous.

|                                                                                                    | Paramètres                                                                                                |  |
|----------------------------------------------------------------------------------------------------|----------------------------------------------------------------------------------------------------|--|
| aramètres X                                                                                                    | Général Agrandir écran Enregistre) Caméra document Mode tableau blanc                                     |  |
| énéral Agrandir écran Langue Enregistrer Caméra document Mode tablea.                                                                         | Vérifier lors de l'enregistrement<br>Emplacement d'enregistrement du mode d'annotation                    |  |
| Verifier fors de l'enregistrement Emplacement du mode d'annotation Dossier de l'enreplacement C:\\User\admin\Documents\Easy Interactive Tools | Dossier de l'emplacement<br>d'enregistement<br>Nom du fichér                                              |  |
| Nom du fichier                                                                                                    | Type de fichiers Easy Interactive Tools (.eit)                                                            |  |
| Type de fichiers Easy Interactive Tools (*.ett)                                                                                               | Emplacement d'enregistrement du mode tableau blanc                                                        |  |
| Emplacement d'enregistrement du mode tableau blanc<br>Dossier de l'emplacement [C.\Users \admin\Documents\Easy Interactive Tools ]]           | Dossier de Templacement (Jusers/admin/Documents/Easy Interactive 1)<br>d'enregistrement<br>Nom du fichier |  |
| Nom du fichier                                                                                                    | Type de fichiers Easy Interactive Tools (.eit)                                                            |  |
| Type de fichiers Easy Interactive Tools (*,et) ~                                                                                              |                                                                                                    |  |
|                                                                                                    |                                                                                                    |  |
|                                                                                                    | Daramàtros nar défaut Annular OK                                                                          |  |
| Paramètres par défaut OK Annuler                                                                                                    | Parametres par veraux Amiluer                                                                             |  |
| Windows                                                                                                    | Мас                                                                                                    |  |

2 Sélectionnez l'emplacement, le nom de fichier et le type de fichier. Vous pouvez enregistrer tous vos écrans et pages dans un seul fichier PDF.

Remarque : Si vous comptez modifier un fichier, enregistrez-le en tant que fichier .eit.

- 3 Si vous souhaitez sélectionner des paramètres différents à chaque enregistrement, cochez la case Vérifier lors de l'enregistrement.
- 4 Sélectionnez **OK** pour fermer la fenêtre Paramètres.

EPSON est une marque déposée et EPSON Exceed Your Vision est un logotype déposé de Seiko Epson Corporation.

Mac est une marque de commerce d'Apple Inc., enregistrée aux États-Unis et dans d'autres pays.

Avis général : Les autres noms de produit figurant dans le présent document ne sont cités qu'à des fins d'identification et peuvent être des marques de commerce de leurs propriétaires respectifs. Epson renonce à tous les droits associés à ces marques.

L'information contenue dans ce guide peut être modifiée sans préavis.

Windows est une marque déposée de Microsoft Corporation aux États-Unis et/ou dans d'autres pays.